# VPN

Модуль «VPN» расположен в Меню «Сеть». Данный модуль предназначен для контроля пользователей, подключающихся по технологии VPN к ИКС. Модуль «VPN» имеет шесть вкладок: «VPN-сервер», «Настройки», «Пользователи», «Текущие сеансы», «События», «Журнал».

### Стартовая страница модуля (VPN-сервер)

| Ареал Ланк > VP                           | РМ-сервер                                              |                       |            |       |                                            | 🚨 Администрат | op 🤱 | <b>V</b> 15 |
|-------------------------------------------|--------------------------------------------------------|-----------------------|------------|-------|--------------------------------------------|---------------|------|-------------|
| VPN-сервер                                | Настройки                                              | Пользователи          | Текущие се | еансы | События                                    | Журнал        |      |             |
| Служба Р<br>Предостав<br>обеспечивает под | РР-соединений<br>зляет удаленный д<br>цключение РРР-пр | цоступ и<br>овайдеров | запущен    | Соеди | <b>OpenVPN</b><br>Отвечает за ра<br>инений | боту OpenVPN- |      | запущен     |
|                                           |                                                        |                       | Выключить  |       |                                            |               | Выкл | ючить       |
| Журнал                                    |                                                        |                       |            |       |                                            |               | 4    | ·↑ C        |
| 11:36:37                                  |                                                        |                       |            |       |                                            |               |      | ^           |
| [L2TP-2] LCP: Close<br>11:36:37           | e event                                                |                       |            |       |                                            |               |      |             |
| [L2TP-2] LCP: state<br>11:36:37           | e change Stopped -                                     | -> Closed             |            |       |                                            |               |      |             |
| [L2TP-2] LCP: Dow<br>11:36:37             | vn event                                               |                       |            |       |                                            |               |      |             |
| [L2TP-2] LCP: state                       | e change Closed>                                       | • Initial             |            |       |                                            |               |      |             |

**Вкладка** «**VPN-сервер**». На данной вкладке отображается состояние служб «Служба PPPсоединений» и «OpenVPN» с возможностью «Выключить» (или «Включить» если служба выключена), а также последние сообщения в журнале за текущий день.

| Ареал Ланк > VF        | РN-сервер                        |                         |                        |           |        | 🚨 Администратор | ) 🕹   | ≤ 11    |
|------------------------|----------------------------------|-------------------------|------------------------|-----------|--------|-----------------|-------|---------|
| VPN-сервер             | Настройки                        | Пользователи            | Текущие сеансы         | События   | Журнал |                 |       |         |
| Служба РР<br>Предостав | Р-соединений<br>ляет удаленный д | цоступ и обеспечивае    | т подключение PPP-пр   | овайдеров |        |                 | 1     | запущен |
|                        |                                  |                         |                        |           |        |                 | Выклю | очить   |
| Журнал                 |                                  |                         |                        |           |        |                 |       | 3       |
| 13:19:29               | [PPTP-2] A                       | UTH: ran out of backe   | nds                    |           |        |                 |       |         |
| 13:19:29               | [PPTP-2] C                       | HAP: Auth return state  | us: failed             |           |        |                 |       |         |
| 13:19:29               | [PPTP-2] C                       | HAP: Reply message: I   | E=691 R=0 M=Login inco | orrect    |        |                 |       |         |
| 13:19:29               | [PPTP-2] C                       | HAP: sending FAILUR     | E #1 len: 31           |           |        |                 |       |         |
| 13:19:29               | [PPTP-2] L                       | CP: authorization faile | d                      |           |        |                 |       |         |

#### Настройки

| VPN-сервер                                   | Настройки                       | Пользователи | Текущие сеансы События Журнал                                               |
|----------------------------------------------|---------------------------------|--------------|-----------------------------------------------------------------------------|
| Разрешать одно одним пользов                 | новременные под<br>вателем      | ключения под | Авторизовать доменных пользователей через<br>Kerberos                       |
| <ul> <li>Автоматическ<br/>правило</li> </ul> | и создавать разре               | ешающее      | <ul> <li>Автоматически создавать разрешающее<br/>правило OpenVPN</li> </ul> |
| <ul><li>Доступ</li><li>Доступ</li></ul>      | к VPN-серверу<br>к L2TP-серверу |              | ✓ Доступ к OpenVPN-сетям                                                    |
| Время ожидания се                            | ессии*                          |              | Время ожидания ответа от RADIUS*                                            |
| 60                                           |                                 | сек.         | 3 сек.                                                                      |

Вкладка «Настройки» позволяет задать следующие настройки:

- Флаг «разрешать одновременные подключения под одним пользователем»
- Флаг «автоматически создавать разрешающее правило» для доступа к VPN-серверу из внешней сети
- Флаг «автоматически создавать разрешающее правило для IPsec» разрешающее IPsecшифрование для VPN-подключений
- Поле «время ожидания сессии» позволяет определить время разрыва сессии в случае неактивности пользователя. Данное поле позволяет определить время в секундах, значение по умолчанию 60 секунд.

Для флагов автоматического создания правил приводятся гиперссылки на соответствующие правила во вкладке «Сеть» → «Межсетевой экран» → «Правила»

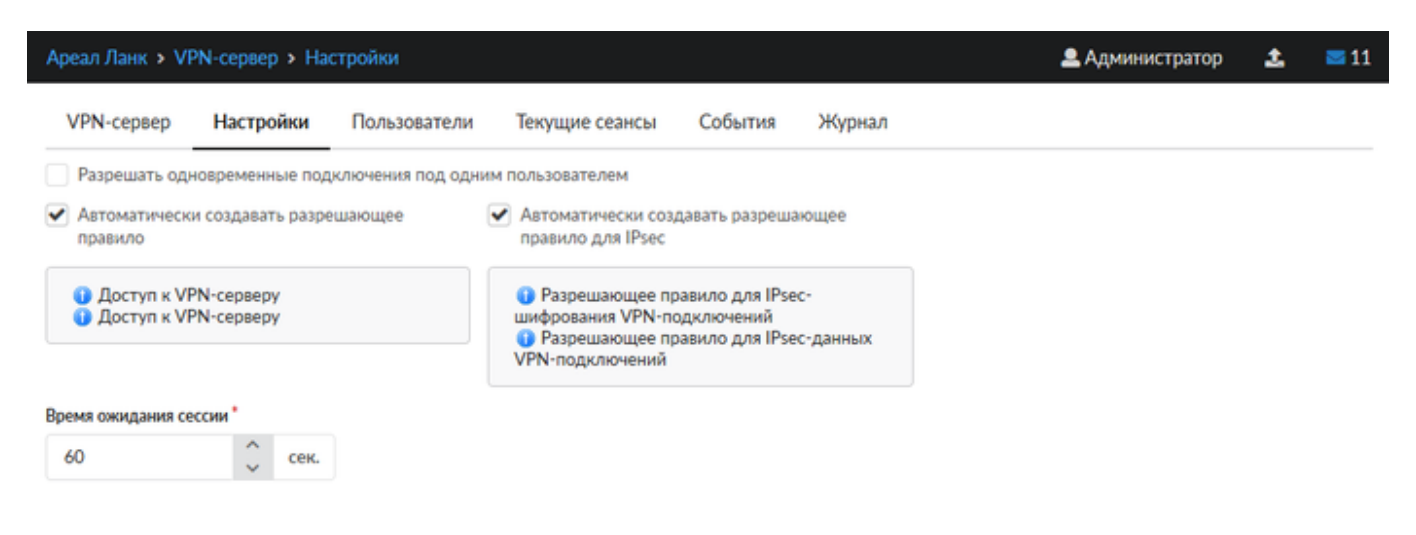

#### Пользователи

Вкладка «Пользователи» отображает список пользователей ИКС и позволяет определить, кому разрешены VPN-доступ и OpenVPN-доступ. По умолчанию разрешающие флаги сняты для всех пользователей, которым присвоены адреса из VPN-сети. Разрешить/запретить пользователю доступ, можно установив/сняв соответствующий флаг.

| VPN-сервер                             | Настройки                               | Пользователи                      | Текущие сеансы         | События Жург | нал                 |                        |      |
|----------------------------------------|-----------------------------------------|-----------------------------------|------------------------|--------------|---------------------|------------------------|------|
| Добавить 👻                             | Удалить                                 | Выключить 👻                       | Редактировать          |              |                     |                        |      |
| Имя                                    |                                         | Логин 🔺                           | Ір-адреса из Vpn-сетей | Vpn-доступ   | OpenVPN-д           | оступ                  |      |
| 🗆 🖿 Корневая г                         | руппа                                   |                                   |                        | -            | -                   |                        | ^    |
| E INKC                                 |                                         |                                   |                        | -            |                     |                        |      |
| 🗉 🖿 Серверн                            | ная                                     |                                   |                        | -            |                     |                        |      |
| 🗉 🖿 Манагер                            | ры                                      |                                   |                        | -            |                     |                        |      |
| 🗆 🖿 CloudX                             |                                         |                                   |                        |              | -                   |                        |      |
| 💄 arche                                | r                                       | archer                            | 192.168.17.92          |              |                     | о впн (10 8 0 0/24)    |      |
| bond                                   | or                                      | bondor                            |                        |              |                     | p biii (10.0.0.0, 2 i) |      |
| иреал Ланк > VPN-сер<br>VPN-сервер Нас | рвер > Пользователи<br>стройки Пользова | атели Текущие сеа                 | нсы События Журнал     |              | <b>2</b> A;         | министратор 🏦          | ≥ 11 |
| Добавить - Уда                         | лить Выключить                          | <ul> <li>Редактировать</li> </ul> |                        |              |                     |                        |      |
| Имя 🔺                                  |                                         | Логин                             | Ір-адреса из           | Vpn-сетей    | Vpn-доступ          | OpenVPN-доступ         |      |
| 🖯 🍰 Корневая группа                    |                                         |                                   |                        |              | -                   | -                      | ^    |
| I 🖶 🛃 CloudX                           |                                         |                                   |                        |              |                     |                        |      |
| 🛛 🍰 ИКС                                |                                         |                                   |                        |              | -                   | -                      |      |
| B HyperV ICS                           |                                         |                                   |                        |              |                     |                        |      |
| a morty                                |                                         |                                   |                        |              |                     |                        |      |
| 🚨 Артем Крас                           | отин                                    | darkemon                          |                        |              |                     | 🕑 😗 Супер впн          |      |
| 🚨 Беседин                              |                                         | besco                             |                        |              | <ul><li>✓</li></ul> | 🗹 😗 Супер впн          |      |

В данной вкладке можно добавить нового пользователя, аналогично тому, как это делается во вкладке «Пользователи и статистика» → "Пользователи".

При выборе определенного пользователя активируются кнопки управления, позволяющие удалить, выключить и редактировать свойства выбранного пользователя. Их действия аналогичны соответствующим кнопками во вкладке «Пользователи и статистика» → "Пользователи".

Для предоставления доступа к OpenVPN-сети необходимо напротив соответствующего Пользователя установить флаг в столбце «OpenVPN-доступ», при этом будет открыто новое диалоговое окно, в котором необходимо выбрать соответствующую OpenVPN-сеть. После произведенных манипуляций, у соответствующего Пользователя в индивидуальном модуле во вкладке «OpenVPN», станут доступны дополнительные настройки соединения в OpenVPN-сети. По мимо этого «ИКС» создаст автоматически конечный сертификат для соответствующего Пользователя, с именем <u><имя сети>\_<имя Пользователя></u>. Стоит отметить, что если будет изменен логин Пользователя добавленного в OpenVPN-сеть, то это может привести к нарушению работы «ИКС».

3/7

Важно, если Пользователь имеет кириллический логин, то для него не возможно создать сертификат, а значит он не будет подключен к OpenVPN-сети.

#### Текущие сеансы

В вкладке «Текущие сеансы» можно просмотреть кто из пользователей в настоящее время подключен, увидеть время подключения, а также при необходимости отключить пользователя.

В списке можно видеть IP-адреса VPN-соединений, тип VPN-соединения и имя пользователя, для которого это соединение создано.

| VPN-сервер                          | Настройки           | Пользователи       | Текущие сеансы | Событ | ия | Журнал          |      |    |
|-------------------------------------|---------------------|--------------------|----------------|-------|----|-----------------|------|----|
|                                     |                     |                    |                |       | Q  |                 | £    | ;  |
| <b>10.8.0.2</b><br>OpenVPN-         | подключение 🚨 (     | dipper             |                |       |    |                 |      |    |
| <b>10.8.0.3</b><br>OpenVPN-         | подключение 💄       | Беседин            |                |       |    |                 |      |    |
| <b>10.8.0.5</b><br>OpenVPN-         | подключение 💄       | Хороший пользовате | ель            |       |    |                 |      |    |
|                                     |                     |                    |                |       |    |                 |      |    |
| Ареал Ланк > VPN-серве              | ер 🔹 Текущие сеансы |                    |                |       |    | 🚨 Администратор | 1. E | 13 |
| VPN-сервер Настр                    | ойки Пользователи   | Текущие сеансы С   | обытия Журнал  |       |    |                 |      |    |
|                                     |                     |                    |                |       |    | Q. Ronok        |      | 0  |
| <b>10.8.0.3</b><br>ОрепVPN-подключи | ение 🚨 dipper       |                    |                |       |    |                 |      |    |
| 10.8.0.2<br>ОренVPN-подключи        | ение 🚨 Беседин      |                    |                |       |    |                 |      |    |

При выборе пользователя отображаются:

- Время подключения время когда было установлено данное соединение
- Длительность подключения
- ІР-адрес и способ его выдачи
- ІР-адрес и порт откуда осуществляется соединение
- Кнопка «Прервать соединение» для отключения пользователя

| 2025/09/04 14:40                                                 |                                                                                       |                                                                                           |                  |         | 5/7           |         | VPN         |
|------------------------------------------------------------------|---------------------------------------------------------------------------------------|-------------------------------------------------------------------------------------------|------------------|---------|---------------|---------|-------------|
| Ареал Ланк > VP                                                  | N-сервер > Те                                                                         | кущие сеансы                                                                              |                  | ب 🚨     | Администратор | 1       | <b>=</b> 13 |
| VPN-сервер                                                       | Настройки                                                                             | Пользователи                                                                              | Текущие сеансы   | События | Журнал        |         |             |
|                                                                  |                                                                                       |                                                                                           |                  | Q       |               |         | 2           |
| 10.8.0.3<br>ОрепVPN-п<br>Время по,<br>Длительность по,<br>Удален | юдключение<br>дключения: 28.0<br>дключения: 2 дн<br>Ір-адрес: 10.8<br>ный адрес: 92.1 | dipper<br>)5.2019 15:46<br>ня 22 часа 47 минут 1<br>3.0.3 (выдан динамиче<br>1.43.53:4067 | секунда<br>ески) |         | Прервать      | соедине | ние         |
| <b>10.8.0.2</b><br>OpenVPN-m                                     | одключение 🙈                                                                          | Беседин                                                                                   |                  |         |               |         |             |

#### События

Во вкладке «События» отображается журнал события VPN-соединений. Во вкладке можно выбрать период за который будут отображаться события, тип событий (системные сообщения, сообщения сервисов, ошибки, остальные сообщения).

| VPN-сервер                                         | Настройки                              | Пользователи                 | Текущие сеан     | сы Соб       | ытия       | Журнал              |            |
|----------------------------------------------------|----------------------------------------|------------------------------|------------------|--------------|------------|---------------------|------------|
|                                                    |                                        | 06.11.2019 - 06.11.201       | 9 Сегодня        | Неделя       | Месяц      | Другой период       | - C        |
| 🛓 Экспорт                                          | Удалить логи                           |                              |                  | Все сообще   | т кин      |                     | Q          |
|                                                    |                                        |                              |                  |              |            |                     | <b>↓</b> ↑ |
| Пользователь Xo<br>192.168.17.94<br>09:28:39       | ороша девочка бы                       | ил подключен к VPN-сет       | и по протоколу   | L2TP с адрес | a 37.145.1 | 67.157, выдан адрес | ^          |
| Пользователь Xo<br>Сессия: d41d8cd98f0<br>09:30:56 | орошая девочка б<br>0b204e9800998ecf84 | ыл отключен от VPN-се<br>27е | ти с адреса 37.1 | 45.167.157   |            |                     |            |

Кнопка «Экспорт» позволяет скачать данные журнала событий с виде файла txt.

Журнал событий представляет собой таблицу, состоящую из двух столбцов: «Время» - время наступления события «Сообщение» - описание сообщения

| Ареал Ланк > VPN | √-сервер > Со                | бытия              |              |             |               | 🚨 Адм        | инистратор       | <b>1</b> | ≥ 13 |
|------------------|------------------------------|--------------------|--------------|-------------|---------------|--------------|------------------|----------|------|
| VPN-сервер       | Настройки                    | Пользователи       | Текущие о    | сеансы      | События       | Журнал       |                  |          |      |
|                  |                              | 31.05.2019         | - 31.05.2019 | Сегодня     | Неделя        | Месяц        | Другой пе        | риод 👻   | 2    |
| 🛓 Экспорт        |                              |                    |              |             | Все сообщ     | ения 👻       |                  |          | Q    |
| Время            | Сообщение                    |                    |              |             |               |              |                  |          |      |
| 31.05.2019 09:1  | Пользователь<br>192.168.1.10 | Хороший мальчик бь | ил подключен | н к VPN-сет | и по протокол | у РРТР с адр | еса 16.1.35.6, в | ыдан адр | ec   |

## Журнал

| <b>VPN</b> -сервер           | Настройки           | Пользователи            | Текущие сеан | сы Собы | ытия Ж | урнал           |            |
|------------------------------|---------------------|-------------------------|--------------|---------|--------|-----------------|------------|
|                              |                     | 06.11.2019 - 06.11.2019 | Сегодня      | Неделя  | Месяц  | Другой период 👻 | C          |
| 🛓 Экспорт                    | Удалить логи        |                         |              |         |        |                 | Q          |
|                              |                     |                         |              |         |        |                 | <b>↓</b> ↑ |
| [PPTP-2] Accepti<br>00:41:51 | ing PPTP connection | n                       |              |         |        |                 | ^          |
| [PPTP-2] Link: O             | PEN event           |                         |              |         |        |                 |            |
| [PPTP-2] LCP: Op<br>00:41:51 | pen event           |                         |              |         |        |                 |            |
| [PPTP-2] LCP: sta            | ate change Initial  | -> Starting             |              |         |        |                 |            |

В закладке «Журнал» находится сводка всех системных сообщений от VPN-сервера. Журнал разделен на страницы, кнопками «вперед» и «назад» осуществляется переход со страницы на страницу, ввод номера страницы в поле позволяет переключиться сразу на нее.

Записи в журнале выделяются цветом в зависимости от вида сообщения. Обычные сообщения системы отмечены белым цветом, ошибки - красным.

В правом верхнем углу модуля находится строка поиска. С ее помощью можно искать в журнале нужные записи.

Журнал всегда отображает события за текущую дату. Чтобы посмотреть события в другой день, нужно выбрать дату, используя календарь в левом верхнем углу модуля.

| 2025/09/04 1 | 4:40 |
|--------------|------|
|--------------|------|

VPN-сервер

Настройки

Пользователи

| From:                                     |  |
|-------------------------------------------|--|
| https://doc-old.a-real.ru/ - Документация |  |

Permanent link: https://doc-old.a-real.ru/doku.php?id=ics70:vpn&rev=1573395842

Last update: 2020/01/27 16:28

|           |                  | 31.05.2019 - 31.05.2019           | Сегодня | Неделя | Месяц | Другой период 👻 | 0 |
|-----------|------------------|-----------------------------------|---------|--------|-------|-----------------|---|
| 🛓 Экспорт | Удалить логи     |                                   |         |        |       |                 | Q |
| 00:02:14  | [PPTP-2] Accept  | ing PPTP connection               |         |        |       |                 | ^ |
| 00:02:14  | [PPTP-2] Link: C | PEN event                         |         |        |       |                 |   |
| 00:02:14  | [PPTP-2] LCP: O  | pen event                         |         |        |       |                 |   |
| 00:02:14  | [PPTP-2] LCP: st | ate change Initial> Starting      |         |        |       |                 |   |
| 00:02:14  | [PPTP-2] LCP: L  | ayerStart                         |         |        |       |                 |   |
| 00:02:14  | [PPTP-2] PPTP:   | attaching to peer's outgoing call |         |        |       |                 |   |
| 00:02:14  | [PPTP-2] Link: U | Pevent                            |         |        |       |                 |   |
| 00:02:14  | [PPTP-2] LCP: U  | p event                           |         |        |       |                 |   |
| 00:02:14  | [PPTP-2] LCP: st | ate change Starting> Req-Sent     |         |        |       |                 |   |
| 00:02:14  | [PPTP-2] LCP: S  | endConfigReq #1                   |         |        |       |                 |   |
| 00:02:14  | [PPTP-2] ACFCC   | DMP                               |         |        |       |                 |   |
| 00:02:14  | [PPTP-2] PROTO   | DCOMP                             |         |        |       |                 |   |
| 00:02:14  | [PPTP-2] MRU 1   | 500                               |         |        |       |                 |   |
| 00:02:14  | [PPTP-2] MAGIO   | NUM 0xefc457f0                    |         |        |       |                 |   |
| 00:02:14  | [PPTP-2] AUTH    | PROTO CHAP MSOFTv2                |         |        |       |                 |   |
| 00:02:14  | [PPTP-2] MP MI   | RU 2048                           |         |        |       |                 |   |
| 00:02:14  | [PPTP-2] MP SH   | ORTSEQ                            |         |        |       |                 |   |
| 00:02:14  | [PPTP-2] ENDPO   | DINTDISC [IP Address] ac 4d 4d fd |         |        |       |                 |   |

Текущие сеансы

События

Журнал

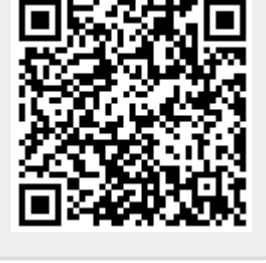

🚨 Администратор

7/7

🔤 13

£